# **CareSens**<sup>®</sup> Air

### Table of contents

| Before use                                 | 2  |  |
|--------------------------------------------|----|--|
| 01 Understanding the CareSens Air Receiver | 5  |  |
| Product components                         | 6  |  |
| 02 Using the CareSens Air Receiver         | 7  |  |
| Turn on CareSens Air Recevier              | 7  |  |
| Agree to Terms                             | 7  |  |
| Initial device settings                    | 8  |  |
| Connect to sensor                          | 10 |  |
| Alert settings                             | 15 |  |
| Initial calibration                        | 17 |  |
| 03 Exploring menus                         |    |  |
| Understanding the Home screen              | 18 |  |
| Chart                                      | 19 |  |
| Menu                                       | 20 |  |
| Alert                                      | 61 |  |
| Boot loader                                | 62 |  |
| 04 Product specifications                  | 63 |  |
| Product specifications                     | 63 |  |

# 01 Understanding the CareSens Air Receiver Intended Use

The CareSens Air Continuous Glucose Monitoring (CGM) System is indicated for continuous monitoring of blood glucose levels via measurement of glucose in the interstitial fluid in patients with diabetes mellitus aged 18 years and older. CareSens Air CGM System enables blood glucose monitoring through either a smartphone app or a CareSens Air Receiver. The CareSens Air Receiver receives blood glucose readings from the sensor and displays them on the screen. CareSens Air Receiver helps to detect trends such as hyperglycemia and hypoglycemia by providing continuous blood glucose information, to manage changes in blood glucose levels through trend detection and pattern tracking, and to assist in diagnosis and treatment when consulting with medical staff. CareSens Air Receiver results should not be used to diagnose diabetes nor provide any medical decisions. CareSens Air Receiver is intended for use by patients at home and in healthcare facilities.

# Significance of use

Product components

**CareSens Air Receiver** 

**Button configuration** 

Button

 $\bigcirc$ 

 $\wedge$ 

 $\bigvee$ 

mode

saving mode

saving mode

Turn on CareSens Air Recevier

02 Using the CareSens Air Receiver

Press the power button to turn on the CareSens Air Receiver.

- The CareSens Air Receiver can be used in the following cases when the user app cannot be used or to respond to a certain use scenario. • When using a smart device that does not support the user app. • When using in special cases, such as temporary use within a hospital or medical
- facility. • When using in an environment where smart device use is difficult, such as during a national examination.

Description

Select, To next input value, Cancel power saving mode, Power On

To previous input value (to previous menu), Start power saving

Move menu (up), Change time displayed on graph, Cancel power

Move menu (down), Change time displayed on graph, Cancel power

Time settings

Unit setting options

Connect to sensor

Product description

Safety information

Index

6

Page

Enter sensor information

Guide

Input complete

**1** Guide image

2 Guide message

Input window

Back

OK 0

Index

0

7

Content for Safety information

5

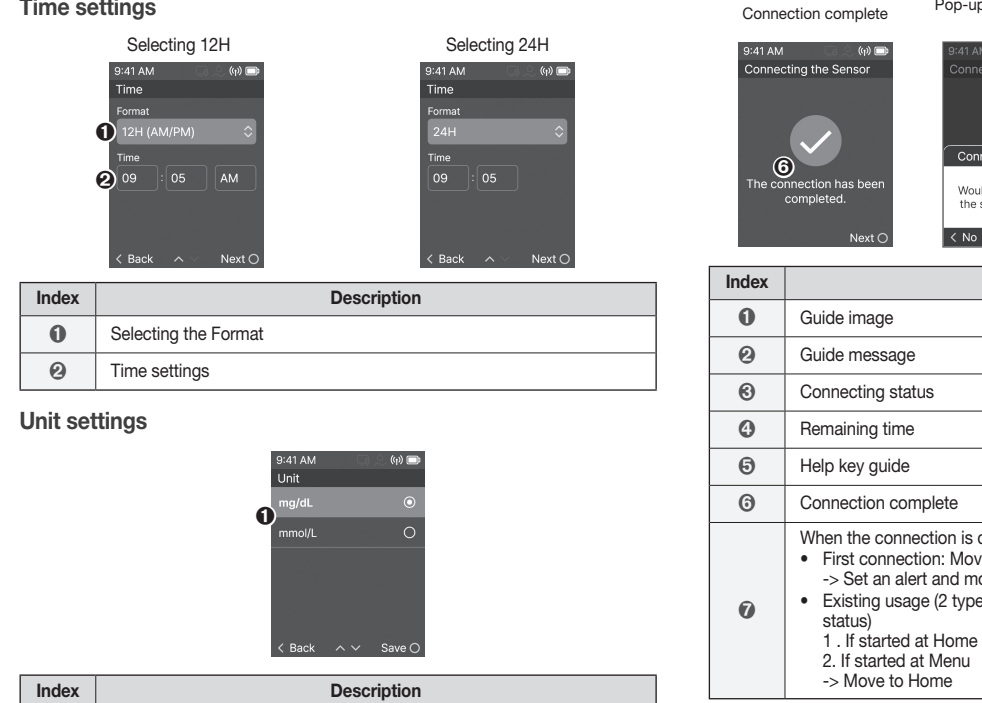

#### Before use

PCGAA-000036 REV A 2023-11

- This product only makes use of personal information which the user has agreed to allow to be collected.
- Contact the manufacturer or visit the website for details of this product. PReferences
- All standards and regulations mentioned are in effect as of the date this
- manual was issued. • Some features described in this manual may not be available in some
- Please consult the local representative for region-specific information.
- The screenshots and illustrations in this manual are provided for explanatory purposes. They may differ from the actual appearance.

## **Document conventions**

Notational conventions This manual uses the following notational conventions to aid in understanding its content.

| Notational<br>conventions | Description                                                                                                    |
|---------------------------|----------------------------------------------------------------------------------------------------|
| Boldface                  | Boldface is used to display elements of the graphic user interface, including menus and directories.                       |
|                           | Single quotation marks are used to indicate pages, portals, and screens from the graphical user interface.                 |
| 'Cross-<br>references'    | 'Cross references' are used to refer to different sections of this document.                                               |
| Visual aids               | Visual aids in the form of graphics, illustrations, or screen<br>captures are used to help the reader understand the text. |
| Tables                    | Tables are used to present large amounts of data in an easy-<br>to-read format.                                            |

2

#### Supplementary descriptions and explanations You can refer to these for information about exceptions and limitations.

PReferences This marks helpful information for product use or safety information.

#### Precautions This manual uses the following types of safety messages to alert the user of situations in which they need to take precautions when using the product:

A Warning

- This marks a potential danger that could result in serious injury or death if not avoided.
- A Caution This marks a potential danger that could result in minor injury or property damage f not avoided

# Agree to lerms

Check the terms of the CareSense Air Receiver click Agree.

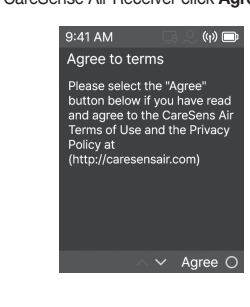

**CareSens**°Air

i∙sens

# 3

Definitions of symbols The following table lists graphical symbols for electrical equipment in medical practice set by the IEC (International Electrotechnical Commission). These symbols not only provide additional information on the product and product use, but also on

| arety.      |                                                            |  |
|-------------|------------------------------------------------------------|--|
| Symbol      | Description                                                |  |
| MD          | Medical device                                             |  |
| $\triangle$ | Caution                                                    |  |
| 8           | Please refer to the user manual                            |  |
| Ŕ           | Type BF Applied Part                                       |  |
| Ŕ           | Guide for the disposal of electrical or electronic devices |  |
| X           | Temperature limitation                                     |  |
| Ŵ           | Humidity limitation                                        |  |
| IP          | Dustproof, waterproof grades                               |  |
|             | Manufacturer information                                   |  |
| LOT         | Batch/Lot number                                           |  |
| ~~~         | Date of manufacture                                        |  |

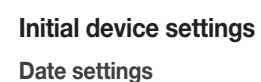

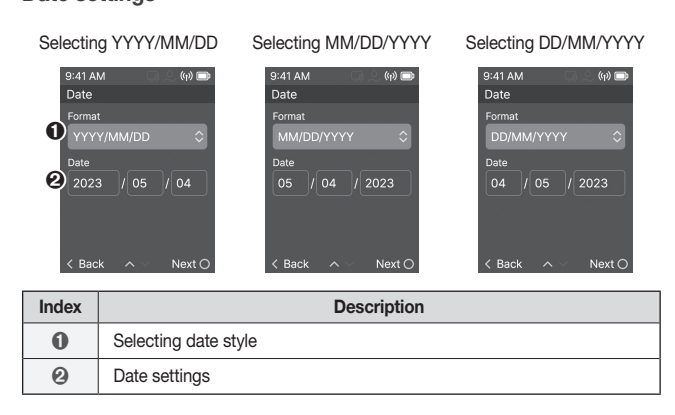

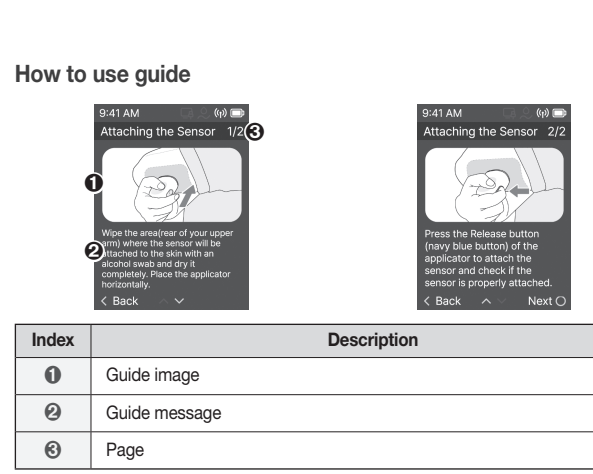

When selected - Move to Information input stage

When selected - Move to How to use guide

# Connect to sensor BT

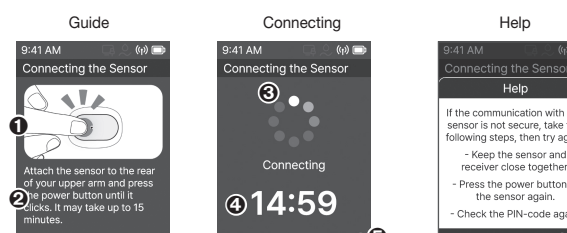

| Re-enter                              | the                            | ser               | ıso           |
|---------------------------------------|--------------------------------|-------------------|---------------|
|                                       |                                | lf th             | nere i        |
| 9:41 AM<br>Sensor C                   | Connect                        | (ion Fa           | r) 🗊<br>iiled |
| Please ch<br>digit PIN o<br>package I | eck and (<br>ode fron<br>abel. | enter th<br>1 the | ie 6-         |
| <b>2</b> 12<br>×                      |                                |                   | 6             |
| 8                                     | ~ ~                            | Ne                | xt O          |
| 16 11 1                               | - ath a                        |                   |               |

9

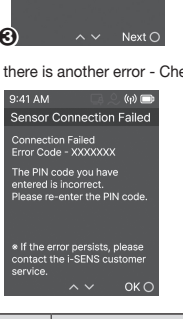

| Index |                                                         |
|-------|---------------------------------------------------------|
| 0     | An alert guide n                                        |
| 0     | <ul><li>Information input</li><li>Show the pr</li></ul> |
| 0     | Cancel - Move                                           |
| 0     | OK - Attempt c                                          |
| 6     | OK<br>• Reused, wro                                     |

Alert settings

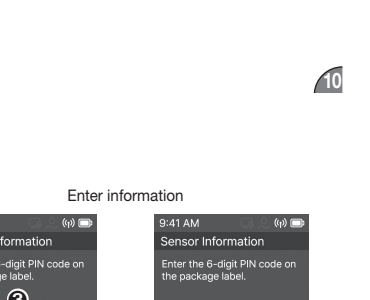

Description

Description

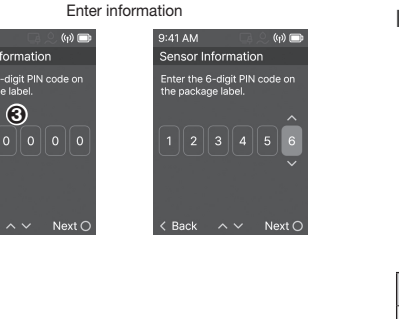

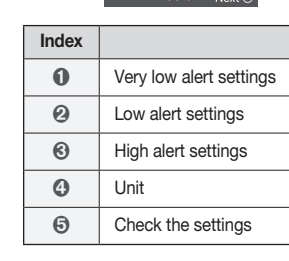

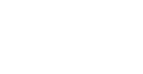

1

Rapidly change alert settings

| Index |                                                          |
|-------|----------------------------------------------------------|
| 0     | Rapidly change                                           |
| 0     | <ul><li>Rapidly change</li><li>Details vary of</li></ul> |
| 6     | Unit                                                     |

Alert type settings

Index

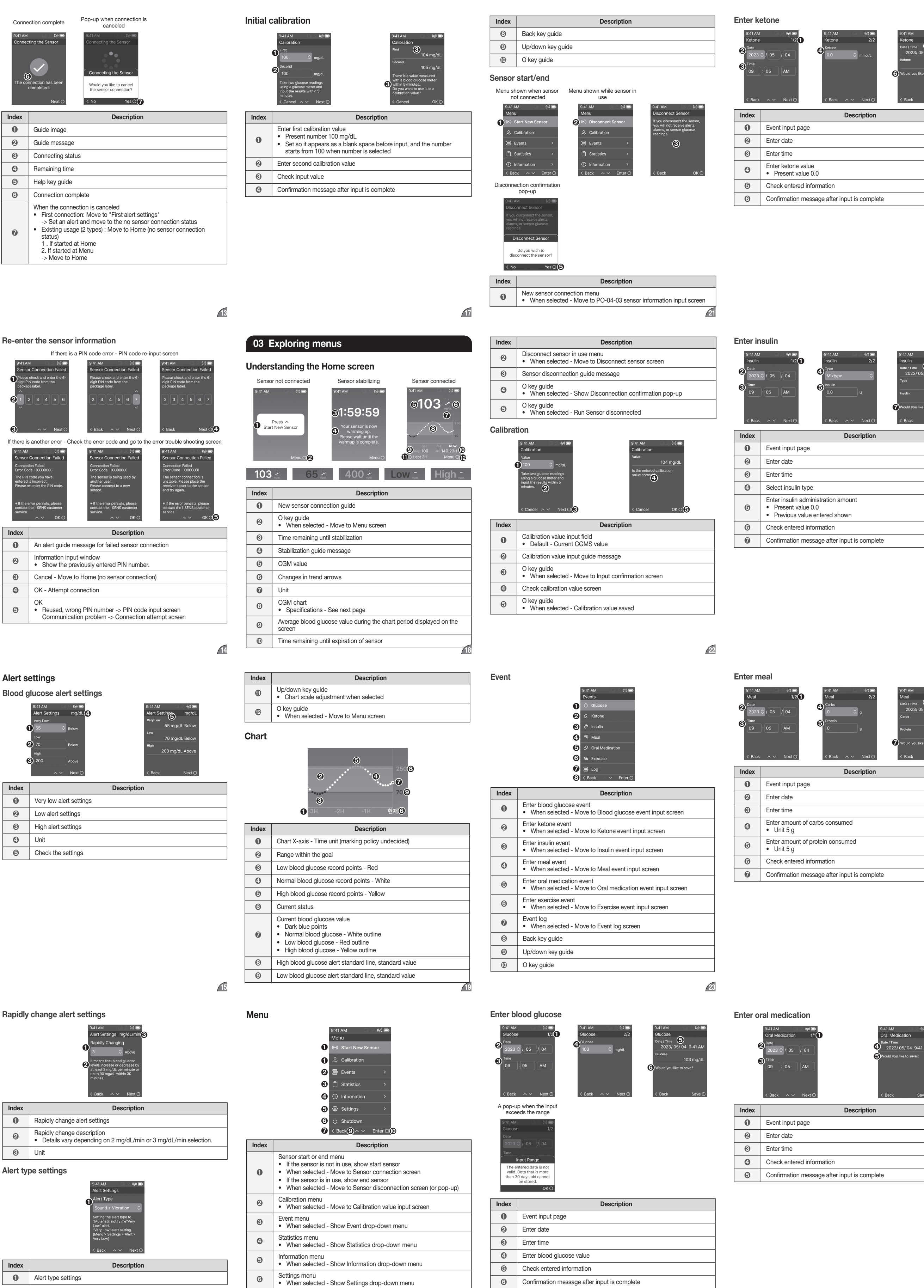

0

Shutdown menu

 When selected - Show Shutdown confirmation pop-up

### Enter exercise 9:41 AM 9:41 AM 9:41 AM 9:41 AM 9:41 AM

| 2) Date<br>2023 <<br>3) Time<br>09<br>< Back | 1/2     Exercise     2/2       Exercise     2/2       Time     30       05     AM       05     AM       05     AM       05     AM       05     AM       05     AM       05     Cov       05     Cov       05     Cov       05     Cov       05     Cov       05     Cov       05     Cov       05     Cov       05     Cov       05     Cov       05     Cov       05     Cov       06     Cov       07     Cov       08     Cov       09     Cov       00     Cov       00     Cov       00     Cov       00     Cov       00     Cov       00     Cov       00     Cov       00     Cov       00     Cov       00     Cov       00     Cov       00     Cov       00     Cov       00     Cov       00     Cov       00     Cov       00     Cov <t< th=""></t<> |
|----------------------------------------------|----------------------------------------------------------------------------------------------------|
| Index                                        | Description                                                                                                    |
| 0                                            | Event input page                                                                                                    |
| 0                                            | Enter date                                                                                                    |
| 0                                            | Enter time                                                                                                    |
| 0                                            | Enter exercise time                                                                                                    |
| 0                                            | Enter exercise intensity                                                                                                    |
| 0                                            | Check entered information                                                                                                    |
| 0                                            | Confirmation message after input is complete                                                                                                    |
|                                              |                                                                                                    |

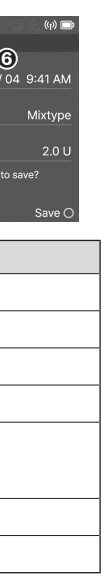

| 9:41 AM<br>Log<br>● 41 AM<br>Log<br>● 70 170 mg<br>● 100 9<br>< Back<br>De<br>9:41 AM<br>100 9<br>< Back<br>De<br>9:41 AM<br>100 9<br>< Back<br>100 9<br>< Back<br>100 9<br>< Control 100 9<br>< Control 100 9<br><th>►K Event selection screen Subsective Street Subsective Street Su</th> | ►K Event selection screen Subsective Street Subsective Street Su |
|----------------------------------------------------------------------------------------------------|----------------------------------------------------------------------------------------------------|
| < Back                                                                                                    | Delete ()                                                                                                    |
| Index                                                                                                    | Description                                                                                                    |
| 0                                                                                                    | Date classification table                                                                                                    |
| 0                                                                                                    | Event log (Optional)                                                                                                    |
| 0                                                                                                    | Event log <ul> <li>Event type, value, time entered</li> </ul>                                                                                                    |
|                                                                                                    |                                                                                                    |

29

26

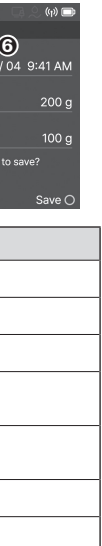

# Statistics

Information entered

2 Delete confirmation message

Edit option

O Delete option

|   | 9:41 AM 🛛 🔍 🕪 🗩  |
|---|------------------|
|   | Statistics       |
| 0 | 7 Days           |
| 0 | 14 Days          |
| 0 | 👼 30 Days        |
| 4 | 60 90 Days       |
| 6 | Sack ∧ ∨ Enter O |

| Index | Description                                                                                              |
|-------|----------------------------------------------------------------------------------------------------|
| 0     | Statistics of last 7 days <ul> <li>When selected - Move to Statistics of last 7 days screen</li> </ul>   |
| 0     | Statistics of last 14 days <ul> <li>When selected - Move to Statistics of last 14 days screen</li> </ul> |
| 0     | Statistics of last 30 days <ul> <li>When selected - Move to Statistics of last 30 days screen</li> </ul> |
| 0     | Statistics of last 90 days <ul> <li>When selected - Move to Statistics of last 90 days screen</li> </ul> |
| 6     | Back key guide                                                                                           |
| 6     | Up/down key guide                                                                                        |
| 0     | O key guide                                                                                              |
|       |                                                                                                    |

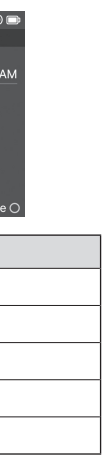

| 7 Days Statistics                                                |                                                                                                    |  |  |
|------------------------------------------------------------------|----------------------------------------------------------------------------------------------------|--|--|
| 9:41 AM<br>1) 7 Days S<br>3) Average<br>4) SD<br>5) CV<br>< Back | (i)       9:41 AM       (i)       7 Days Statistics       2/2         103 mg/dL       Very High       9%       Help         36       (i)       Target       55%         5.0 %       Very Low       7%       Very High         6       Very High       9%         100 mg/dL       Very High       10%         100 mg/dL       Target       55%         100 w       9%       Very Low         100 w       0 Wery Low       7%         100 w       0 Wery Low       0 Wery High         100 w       0 Wery Low       0 Wery High         100 w       0 Wery High       0 Wery High         100 w       0 Wery High       0 Wery High         100 w       0 Wery High       0 Wery High         100 w       0 Wery High       0 Wery High         10 wery Low       7%       0 Wery High         10 wery Low       0 Wery Wery High       0 Wery High         10 wery Low       0 Wery Wery High       0 Wery Wery High         10 wery Low       0 Wery Wery High       0 Wery Wery High         10 wery Low       0 Wery Wery High       0 Wery Wery High         10 wery Low       0 Wery Wery Wery Wery Wery Wery Wery |  |  |
| Index                                                            | Description                                                                                                    |  |  |
| 0                                                                | Statistics period on page title                                                                                                    |  |  |
| 0                                                                | Page                                                                                                    |  |  |
| 0                                                                | Average blood glucose during selected period                                                                                                    |  |  |
| 0                                                                | SD during selected period                                                                                                    |  |  |
| 0                                                                | CV during selected period                                                                                                    |  |  |
| 0                                                                | TID                                                                                                    |  |  |

31

14 Days Statistics

Index

Page

In the second second

• Statistics period on page title

SD during selected period

CV during selected period

Average blood glucose during selected period

Receiver

Index

0

0

0

0

Connected sensor

33

34

35

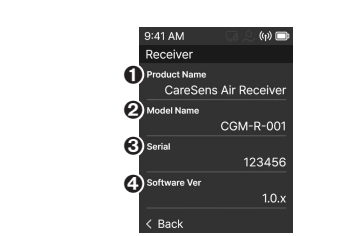

| Description       |
|-------------------|
| Model Name        |
| Model information |
| Serial            |
| Software Ver      |
|                   |

37

38

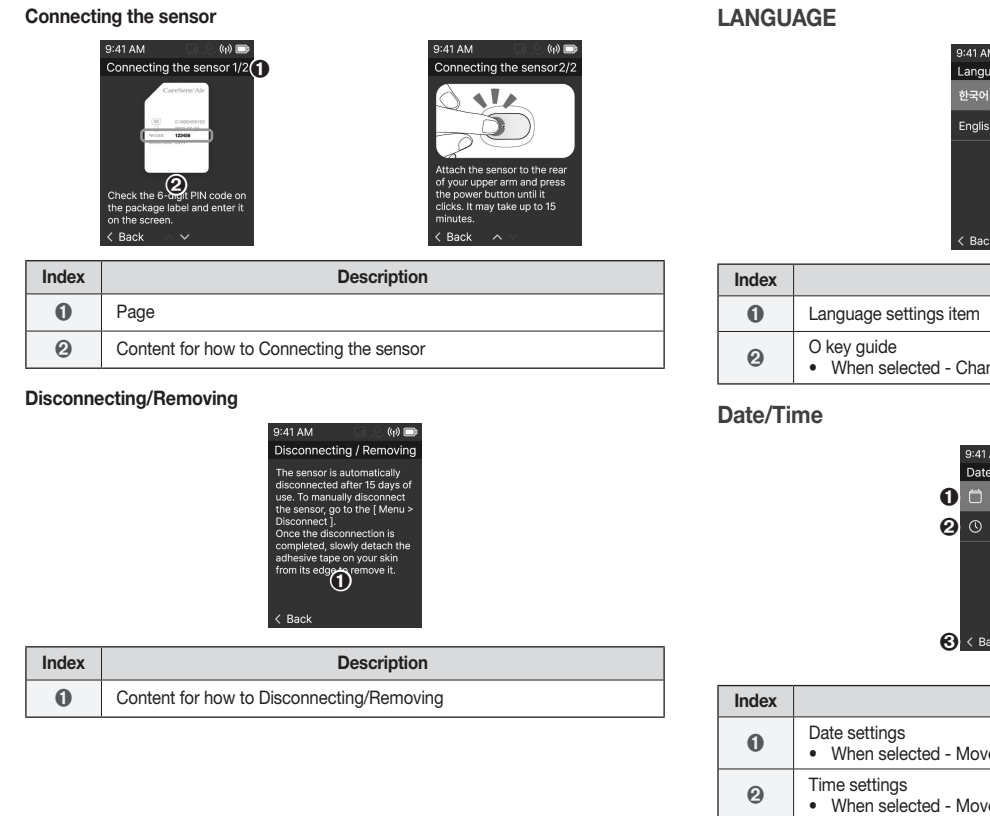

30 Days Statistics

Image: Original of the second second seco

۲

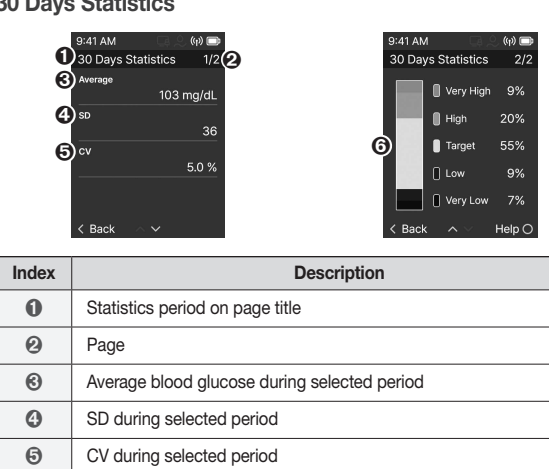

Description

|       | 9.41 AM (60 mm<br>Connected Sensor                                     |  |
|-------|------------------------------------------------------------------------|--|
| Index | C Back                                                                 |  |
| 0     | Sensor serial number information                                       |  |
| 0     | Sensor starting date and time                                          |  |
| 0     | Remaining time on sensor<br>• If there is no connected sensor: - shown |  |

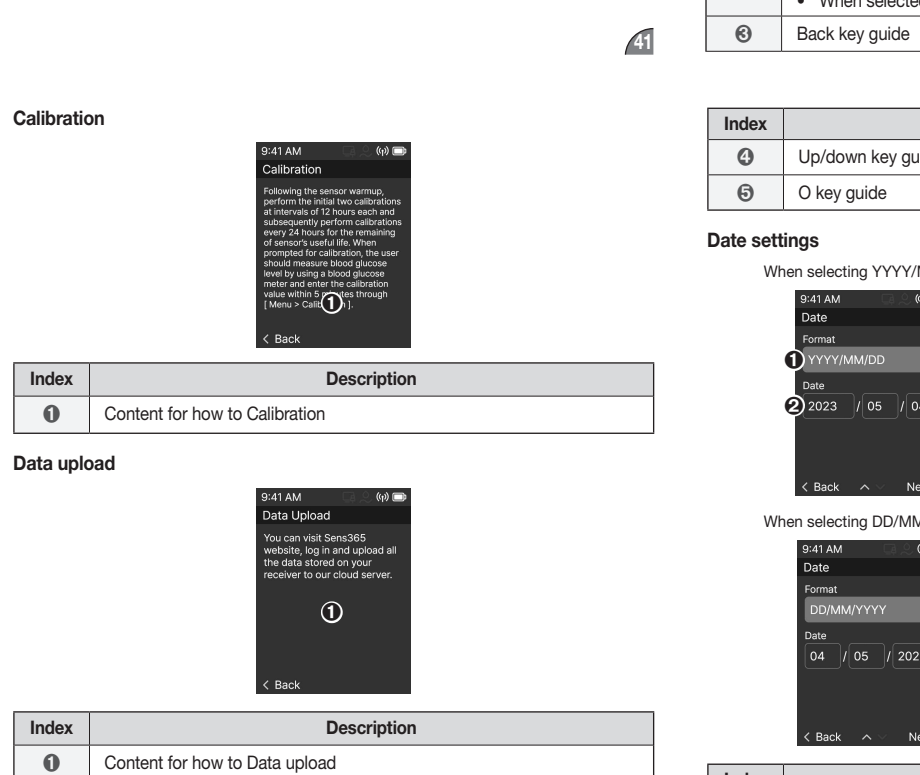

/ 05 / 2 Index Selecting date style Ø Date settings O key guide 0

Date settings

90 Days Statistics

CV during selected period

**O** TIR

Information

Index

0

0

Receiver information

About CareSens Air

Back key guide

O key guide

O Up/down key guide

Connected sensor information

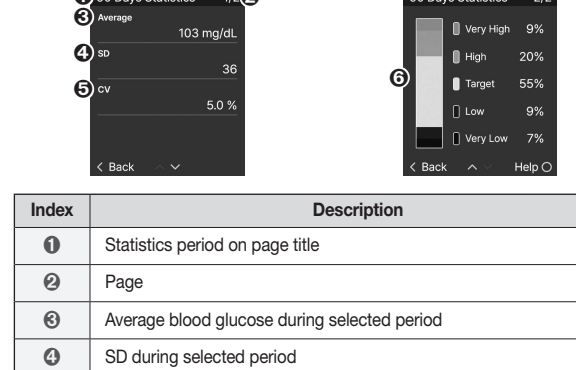

Description

When selected - Move to Connected sensor information screen

• When selected - Move to Receiver information screen

About CareSens Air
 When selected - Move to About CareSens Air screen

Safety Information
When selected - Move to Safety information screen

How to use
 When selected - Move to How to use screen

Legal notice
 When selected - Move to Legal notice screen

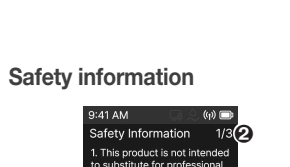

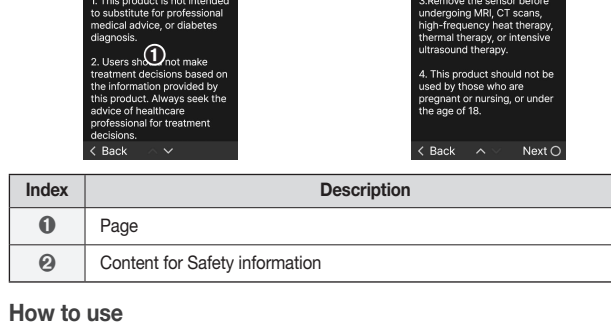

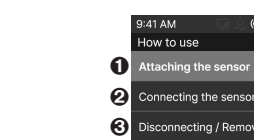

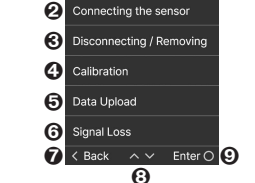

| Index | Description                                                                                            |   |
|-------|----------------------------------------------------------------------------------------------------|---|
| 0     | Attaching the sensor<br>• When selected - Move to Attaching the sensor guide screen                    |   |
| 0     | Connecting the sensor<br>• When selected - Move to Connecting the sensor guide screen                  |   |
| 0     | Disconnecting/Removing <ul> <li>When selected - Move to Disconnecting/Removing guide screen</li> </ul> | 6 |
|       |                                                                                                    |   |

| Index | Description                                                                                             |  |
|-------|----------------------------------------------------------------------------------------------------|--|
| 4     | Calibration • When selected - Move to Calibration guide screen                                          |  |
| 0     | Data upload <ul> <li>When selected - Move to Data upload guide screen</li> </ul>                        |  |
| 6     | What to do when the signal is lost <ul> <li>When selected - Move to Signal loss guide screen</li> </ul> |  |
| 0     | Back key guide                                                                                          |  |
| 0     | Up/down key guide                                                                                       |  |
| 0     | O key guide                                                                                             |  |
|       |                                                                                                    |  |

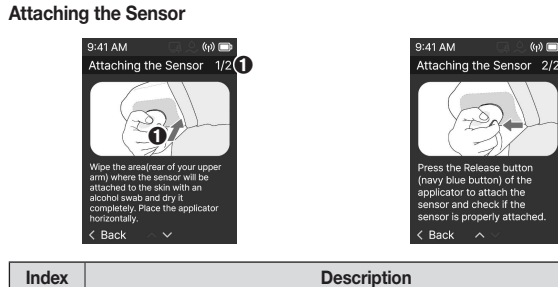

| Index | Description                             |  |
|-------|-----------------------------------------|--|
| 0     | Page                                    |  |
| 0     | Content for how to Attaching the sensor |  |
|       | L                                       |  |

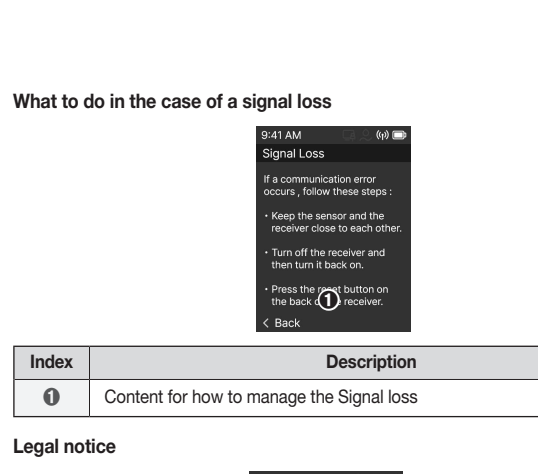

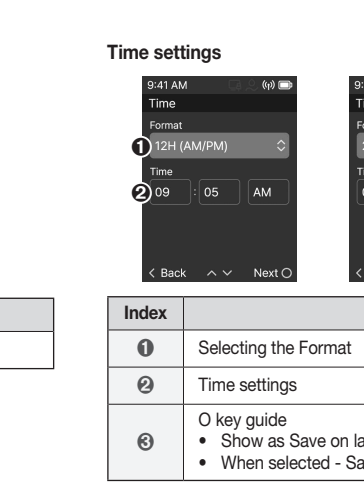

Screen

42

| < Back                   |  |  |  |  |
|--------------------------|--|--|--|--|
| Description              |  |  |  |  |
| Page                     |  |  |  |  |
| Content for Legal notice |  |  |  |  |
|                          |  |  |  |  |

Description

Language settings

When selected - Move to Language settings screen

Date/Time settings
 When selected - Show Date/Time drop-down menu

Display settings
 When selected - Move to Display settings screen

Sound settings
When selected - Move to Sound settings screen

Alert settings menu
 When selected - Show Alert settings drop-down menu

Chart Y-axis settings
 When selected - Move to Chart Y-axis settings screen

Unit settings
 When selected - Move to Unit settings screen

Configuration

Index

0

Back key guide

Up/down key guide O key guide

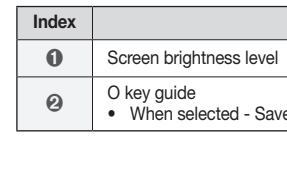

43

Sound

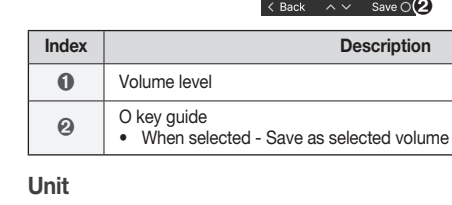

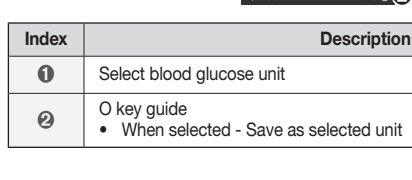

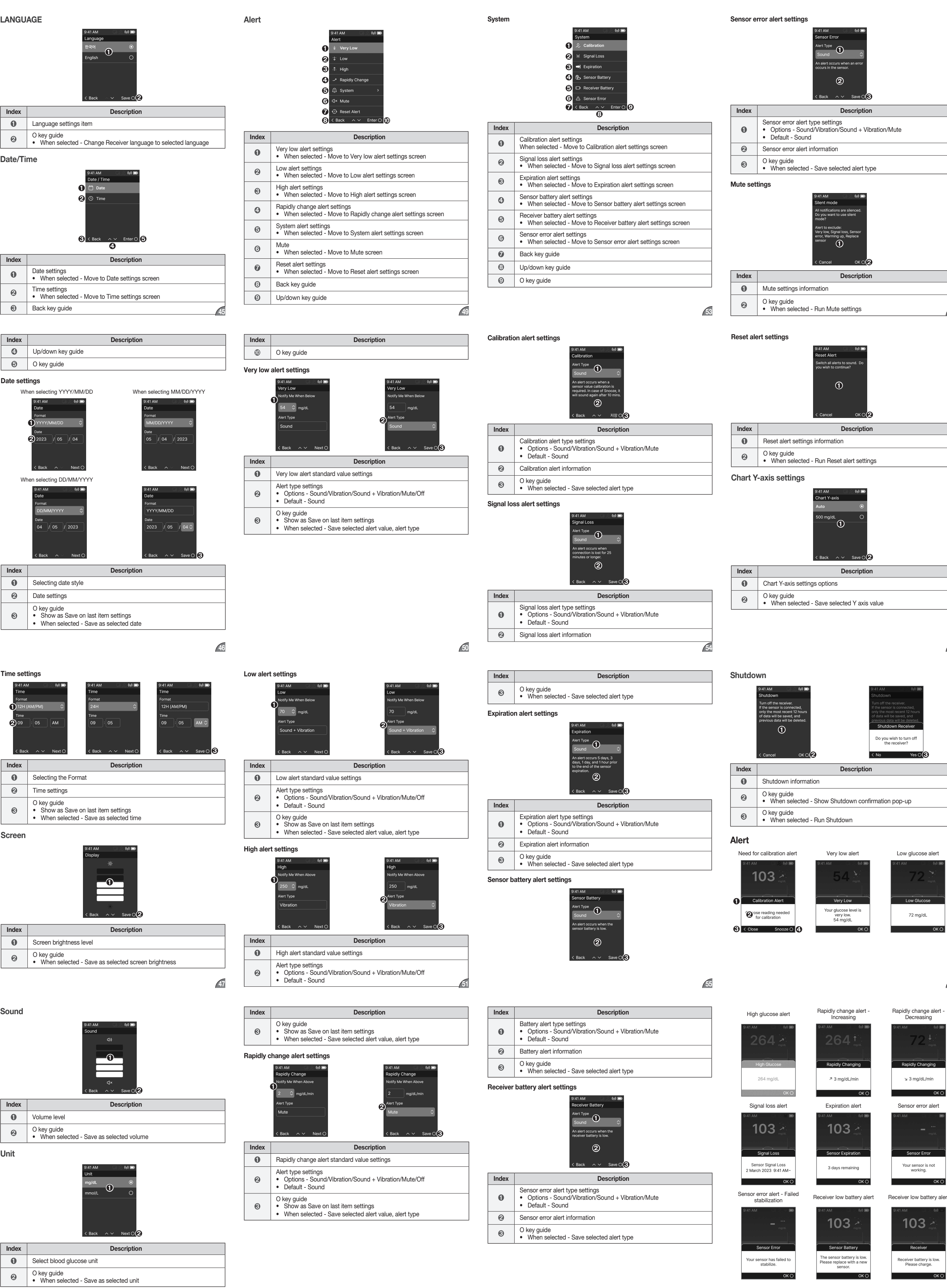

52

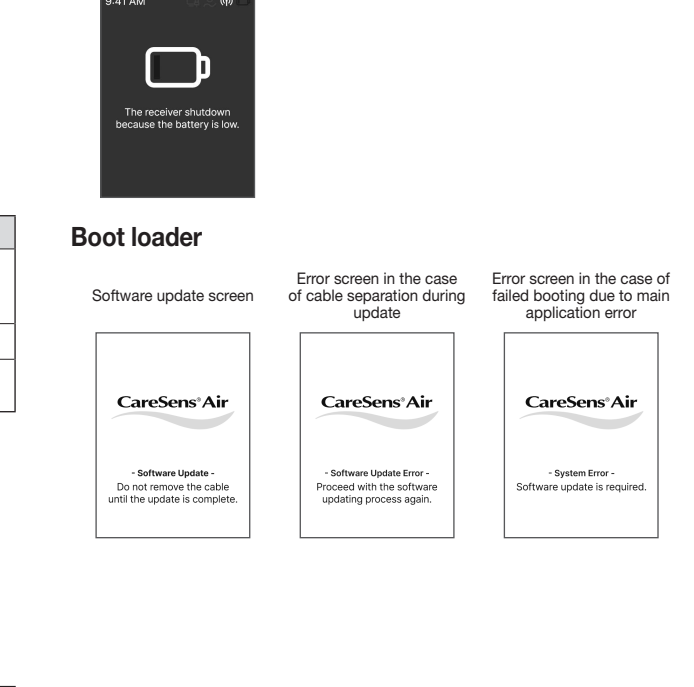

Receiver low battery - End

61

#### Radio regulation compliance (FCCID: OELCGM-R-001) This device complies with part 15 of the FCC Rules. Operation is subject to the

following two conditions: (1) This device may not cause harmful interference, and (2) this device must accept any interference received, including interference that may cause undesired operation.

#### P Note

This equipment has been tested and found to comply with the limits for a Class B digital device, pursuant to part 15 of the FCC Rules. These limits are designed to provide reasonable protection against harmful interference in a residential installation. This equipment generates, uses and can radiate radio frequency energy and, if not installed and used in accordance with the instructions, may cause harmful interference to radio communications. However, there is no guarantee that interference will not occur in a particular installation. If this equipment does cause harmful interference to radio or television reception, which can be determined by turning the equipment off and on, the user is encouraged to try to correct the interference by one or more of the following measures: • Reorient or relocate the receiving antenna.

• Increase the separation between the equipment and receiver.

• Connect the equipment into an outlet on a circuit different from that to which the receiver is connected.

• Consult the dealer or an experienced radio/TV technician for help.

#### Part15.21 statement:

Changes or modifications not expressly approved by the manufacturer (or party responsible) for compliance could void the user's authority to operate the equipment.

#### RF exposure statement:

This equipment complies with RF radiation exposure limits set forth for an uncontrolled environment. The device has been evaluated to meet general RF exposure requirement. The device can be used in portable exposure condition without restriction.

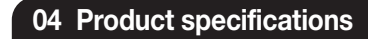

**Product specifications** 

| Device specifications            |                                                                                                    |  |
|----------------------------------|----------------------------------------------------------------------------------------------------|--|
| ITEM                             | Specifications                                                                                                    |  |
| Operation conditions             | Temperature: +0 ~ +40 °C (32 ~ 104 °F) (TBD)<br>Relative humidity: 10–90%                                                                                                    |  |
| Storage and transport conditions | Temperature: +0 ~ +40 °C (32 ~ 104 °F)<br>Relative humidity: 10 - 90%                                                                                                    |  |
| Dust proof/moisture proof        | IP22                                                                                                    |  |
| Alert                            | <ul> <li>Alert style: sound, vibration, mute alert</li> <li>Very low, Low glucose, High glucose, Rapidly<br/>change, Calibration, Signal loss, Expiration,<br/>Sensor error, Sensor battery low, Receiver<br/>battery low</li> </ul> |  |
| Receiving intervals              | 5 minutes                                                                                                    |  |
| Storage capacity                 | 180 days (TBD)                                                                                                    |  |
| User controls                    | <ul> <li>4 user control buttons</li> <li>1 select/power button</li> <li>1 go back button</li> <li>2 up/down buttons</li> <li>1 reset pinhole</li> </ul>                                                                              |  |
| Power                            | 3.7 V                                                                                                    |  |
| MCU                              | STM32L4P5ZGT6                                                                                                    |  |
| Battery lifespan                 | Fully charged in 5 hours, usable for 7 days                                                                                                    |  |
| Power consumption                | <ul> <li>Power saving mode: ≤ 2 mA</li> <li>Operation mode (maximum): ≤ 200 mA (TBD)</li> </ul>                                                                                                    |  |
|                                  | (All and a second second second second second second second second second second second second second second se                                                                                                    |  |

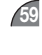

| ge alert -<br>sing |  |
|--------------------|--|
| 3 .) (ŋ) 🗩         |  |
|                    |  |
| mg/dl.             |  |
|                    |  |
| anging             |  |
|                    |  |
| L/min              |  |
|                    |  |
| OK O               |  |

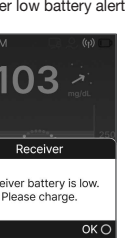

Specifications ITEM Wire USB type-C cable Wireless Bluetooth 5.2 Modulation GFSK Transmission distance 6 m Height (H): 50 mm • Width (W): 96 mm Thickness (D): 13.8 mm 69.7 g (TBD) Weight 2.4" Color LCD LCD Black Color Other indicators

Medical device

 Product name: CareSens Air Receiver Model name: CGM-R-001

i-SENS, Inc. 43, Banpo-daero 28-gil Seocho-gu, Seoul 06646, Korea